## **C2C Salesforce - integraatio**

Asennusohje 22.3.22

| Home   Salesforce             |                                                                                               |                                                                                                    |                              | U.     |   |
|-------------------------------|-----------------------------------------------------------------------------------------------|----------------------------------------------------------------------------------------------------|------------------------------|--------|---|
| $\rightarrow$ C $\triangle$   | ○ A = https://secure.click2contract.com/integrations                                          | 1                                                                                                   |                              |        |   |
|                               | Severa                                                                                        |                                                                                                    |                              |        |   |
|                               | Is Active                                                                                     |                                                                                                    |                              |        |   |
|                               | Client ID:                                                                                    |                                                                                                    |                              |        |   |
|                               | Client SECRET:                                                                                | Varmista, että olet kiriautuneena                                                                   |                              |        |   |
|                               |                                                                                               | Selectorecon in Click?Contraction                                                                   |                              |        |   |
|                               | Get stages                                                                                    | Salesforceen ja Click2Contractiin                                                                   |                              |        |   |
|                               |                                                                                               | samalla sähköpostiosoitteella.                                                                      |                              |        |   |
|                               | Salestorce                                                                                    | Integraatio tunnistaa                                                                               |                              |        |   |
|                               | Is Active      Inload Contracts                                                               | Click2Contract-tilin                                                                                |                              |        |   |
|                               |                                                                                               | sähkönostiosoitteen perusteella                                                                     |                              |        |   |
|                               | Salesforce authentication Install Salesforce Visual Force Component                           | santopostiosofficeri perusteena.                                                                    |                              |        |   |
|                               | Get stages                                                                                    |                                                                                                    |                              |        |   |
|                               | Netview                                                                                       | Aloita Click2Contractin                                                                             |                              |        |   |
|                               |                                                                                               | Integrations valikosta                                                                              |                              |        |   |
|                               | Auto send to Netvisor when proposal accepted                                                  |                                                                                                    |                              |        |   |
|                               | Business ID: xxxxxx-x                                                                         | Valitse Salesforce authentication                                                                   |                              |        |   |
|                               | Customer ID: ND_xxxxxx_xxxx                                                                   |                                                                                                    |                              |        |   |
|                               | Private key: xxxxxxxxxxxxxxxxxxxxxxxxxxxxxxxxxxx                                              |                                                                                                    |                              |        |   |
|                               | Upload confirmed PDF's to Google Drive                                                        |                                                                                                    |                              |        | _ |
|                               | Is Active                                                                                     |                                                                                                    |                              |        | 2 |
| ps://login.salesforce.com/ser | rvices/oauth2/authorize2response_type=code&client_id=3MVG9t0sl2P.pBypBFmOn5l5nFdRfi5DYt6VIIkh | KPFzuINXhRHIzhf39SNWIFkveRW4Oztv/Fuv_6IIJ8vJuf&redirect_uri=https://secure.click2contract.com/integ | aration/salesforce/oauth2cal | llback |   |
| 2 Q Type here to              | o search O H = O M & O                                                                        | ) ol V                                                                                              | 記 (1)) 智つ ENG                | 14.18  | ĩ |

| Home   Salesforce ×                            | Allow Access?   Salesforce × +                                                                                                    | - 0 × |
|------------------------------------------------|----------------------------------------------------------------------------------------------------|-------|
| $\leftarrow$ $\rightarrow$ C $\textcircled{a}$ | 🔿 👌 https://click2contract2022.my. <b>salesforce.com</b> /setup/secur/RemoteAccessAuthorizationPage.apexp?source=CAAAAX9QJXHCMDAwMDAwMDAwMDAwMDAwMDA | ⊚ 👱 ≡ |
|                                                | · · · · · · · · · · · · · · · · · · ·                                                                                                    |       |

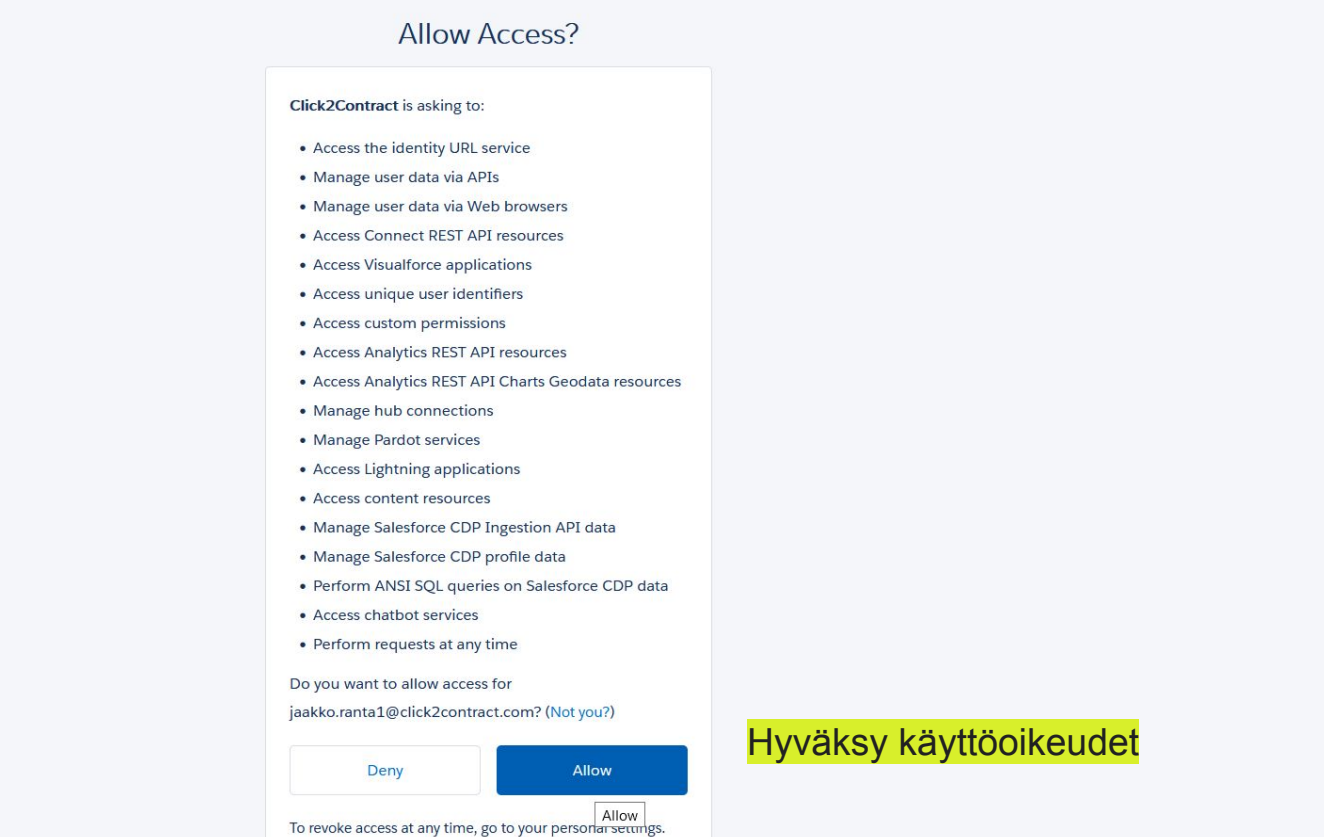

🔴 3°C Aurinkoista \land 🔩 🕼 🕬 🖬 ENG 03/03/2022

₹4

0

| Home   Salesforce                              | × Click2Contract × +                                                                            | - 0 ×                            |
|------------------------------------------------|-------------------------------------------------------------------------------------------------|----------------------------------|
| $\leftarrow$ $\rightarrow$ C $\textcircled{a}$ | ○ A = https://secure.click2contract.com/integrations                                            | ⊚ 👱 ≡                            |
|                                                | Upload Contracts                                                                                |                                  |
|                                                | Hubspot authentication Get stages                                                               |                                  |
|                                                | Severa                                                                                          |                                  |
|                                                | Is Active                                                                                       |                                  |
|                                                | Client ID:                                                                                      |                                  |
|                                                | Client SECRET:                                                                                  |                                  |
|                                                | Get stages                                                                                      |                                  |
|                                                | Salesforce                                                                                      |                                  |
|                                                | <ul> <li>Is Active</li> <li>Upload Contracts</li> <li>Lataa Visual Force komponentti</li> </ul> |                                  |
|                                                | Salesforce authentication       Install Salesforce Visual Force Component         Get stages    |                                  |
|                                                | Netvisor                                                                                        |                                  |
|                                                | Is Active                                                                                       |                                  |
|                                                | Auto send to Netvisor when proposal accepted                                                    |                                  |
|                                                | Business ID: xxxxxx-x                                                                           |                                  |
|                                                | Customer ID: ND_xxxxxx_xxxxx                                                                    |                                  |
|                                                | Private key: xxxxxxxxxxxxxxxxxxxxxxxxxxxxxxxxxxxx                                               |                                  |
| https://login.salesforce.com/packagin          | g/installPackage.apexp?p0=04t7Q000000cXic to Coogle Drive                                       |                                  |
| Type here to sear                              | ch 🛛 🗧 🧰 🍪 👧 🤀 🧏 🥒 🥚 3°C Aurinkoista 🔨 🤹 🖾                                                      | ⊈୬) ≌⊡ ENG 14.19<br>03/03/2022 🛃 |

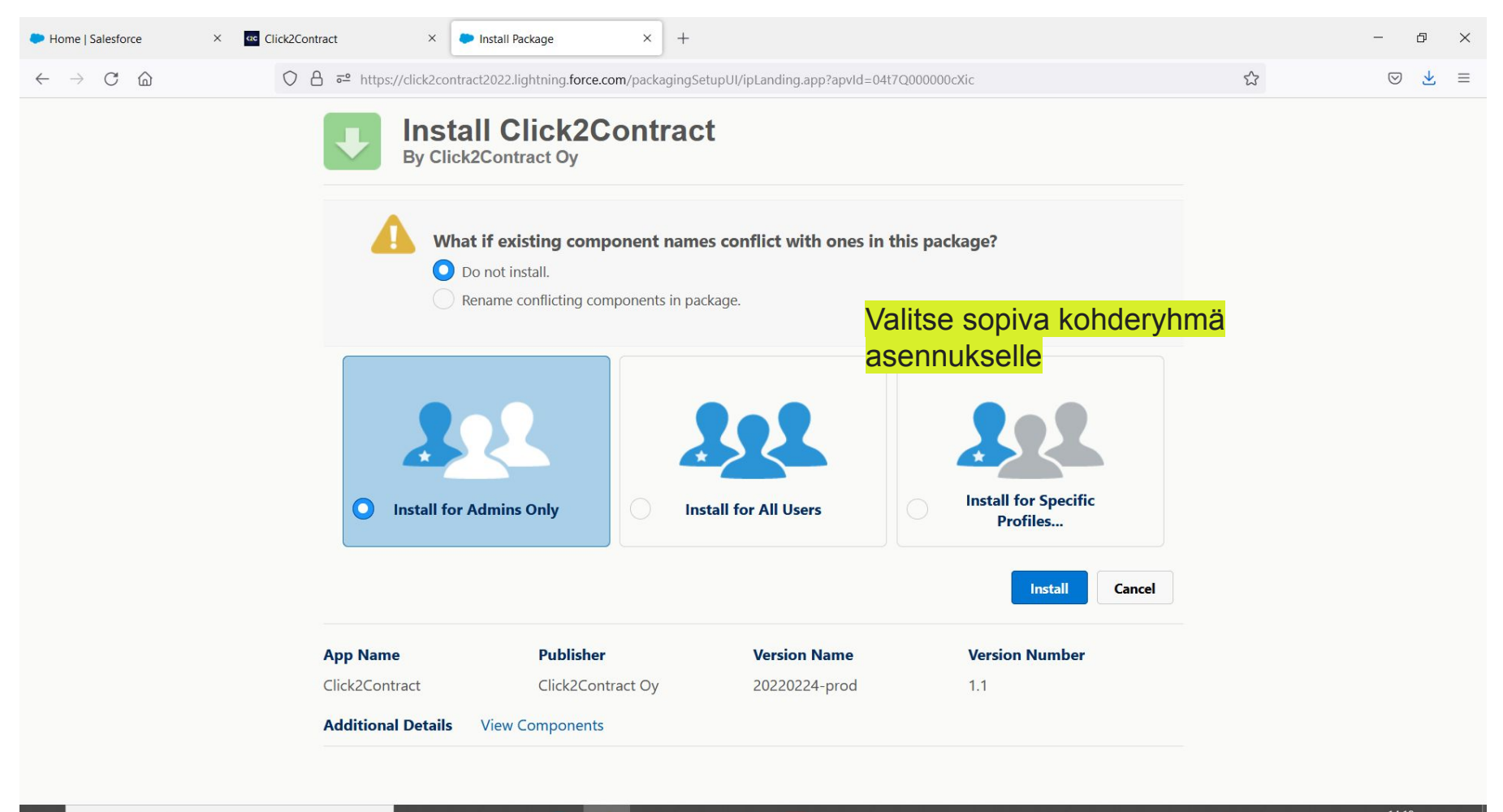

0

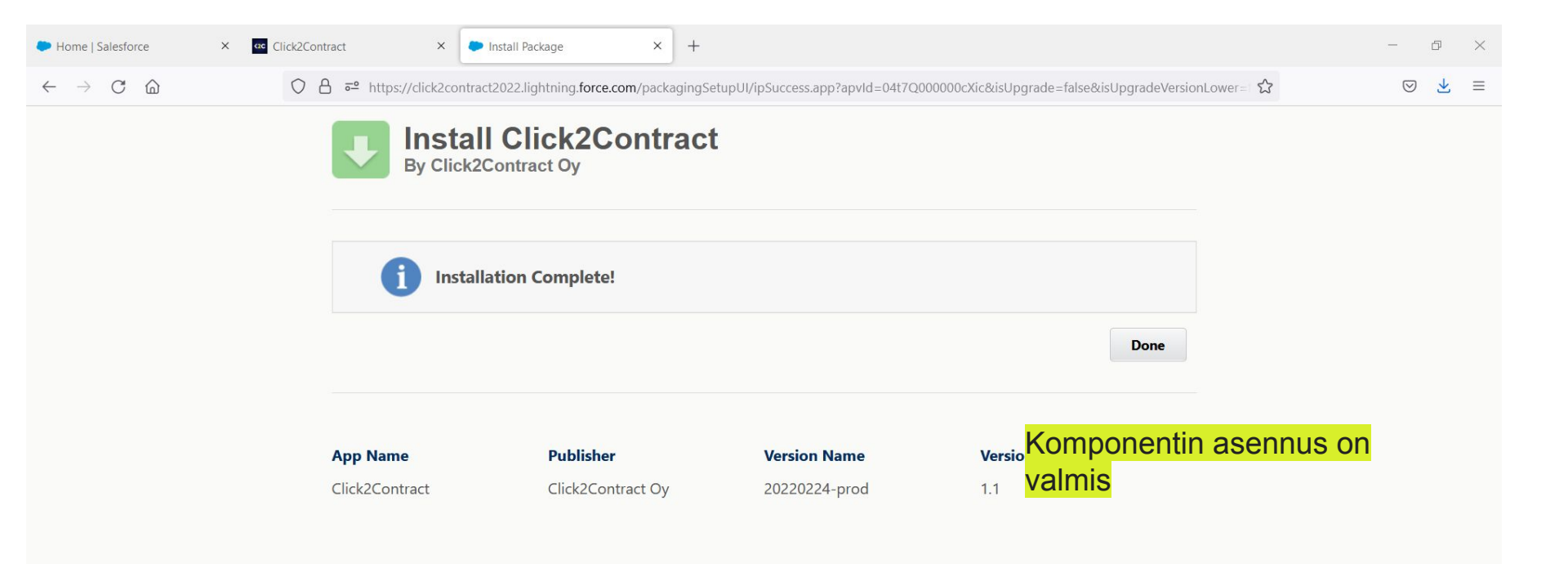

🔴 3°C Aurinkoista 🔨 🐢 🕼 🕬 阳 ENG 14.20 03/03/2022

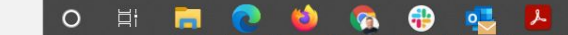

| Home   Salesforce × ac C                       | lick2Contract | × 🕨 Installed Packa                          | ages   Salesforce × +                       |                             |                          |                         |                |             |            | - 0 ×                         |
|------------------------------------------------|---------------|----------------------------------------------|---------------------------------------------|-----------------------------|--------------------------|-------------------------|----------------|-------------|------------|-------------------------------|
| $\leftarrow$ $\rightarrow$ C $\textcircled{a}$ | 08=           | https://click2contract2022.lightni           | ng.force.com/lightning/setup/Imp            | ortedPackage/page?          | address=%2F0A3%3f        | setupid%3DImport        | edPackage      | %26app      | Layo 🏠     | ⊚ ⊻ ≡                         |
| -                                              |               | Q lightni                                    | ng app                                      |                             |                          |                         |                |             | *•         | 🗄 🏽 ? 🌣 🖡 🐻                   |
| Setup Home Object M                            | anager 🗸      | Q "lightn                                    | ing app" in Setup                           | _                           |                          |                         |                |             |            |                               |
| PLATFORM TOOLS                                 | SE Ir         | TUP Lightni<br>User Int<br>Installed Packa   | ng App Builder<br>erface                    | A                           | Siirry Sale              | sforcess<br>eriin       | a Lig          | htn         | ing        |                               |
| App Manager                                    | Installe      | ed Packages                                  |                                             |                             |                          |                         |                |             |            | Help for this Page 🥝          |
| > Connected Apps                               | On AppExcha   | ange you can browse, test drive, download,   | and install pre-built apps and componen     | ts right into your salesfor | ce.com environment. Lea  | n More about Installing | Packages.      |             |            |                               |
| > Lightning Bolt                               | Apps and cor  | nponents are installed in packages. Any cu   | stom apps, tabs, and custom objects are     | initially marked as "In De  | velopment" and are not d | eployed to your users.  | This allows yo | u to test a | and custom | nize salesforce appexchange   |
| > Mobile Apps                                  | Depending of  | ying. You can deploy the components indivi   | u can take different actions from this page | er as a group by clicking L | Jepioy.                  |                         |                |             |            |                               |
| ✓ Packaging                                    | To remove a   | package, click Uninstall. To manage your     | package licenses, click Manage License      | 95.                         |                          |                         |                |             |            | Visit AppExchange »           |
| Installed Packages                             | Installed I   | Packages                                     |                                             |                             |                          |                         |                |             |            |                               |
| Package Manager                                | Action        | Package Name                                 | Publisher                                   | Version Number              | Namespace Prefix         | Install Date            | Limits         | Apps        | Tabs       | Objects AppExchange Ready     |
| Package Usage                                  | Uninstall     | GS_Sales_Reports_Dashboards                  | Salesforce Success Programs                 | 1.0                         |                          | 15.2.2022 12.45         | ~              | 0           | 0          | 0 Not Applicable              |
| > Feature Settings                             | Uninstall     | Salesforce.com CRM Dashboards                | salesforce.com                              | 1.0                         |                          | 15.2.2022 12.45         | ~              | 0           | 0          | 0 Not Applicable              |
| > Einstein                                     |               | Description<br>Salesforce.com CRM Dashboards |                                             |                             |                          |                         |                |             |            |                               |
| > Objects and Fields                           | Uninstall     | Click2Contract                               | Click2Contract Oy                           | 1.1                         |                          | 3.3.2022 14.20          | ✓              | 0           | 0          | 0 Not Applicable              |
| > Events                                       | Uninstalle    | ed Packages                                  |                                             |                             |                          |                         |                |             |            |                               |
| > Process Automation                           | No uninsta    | lled package data archives                   |                                             |                             |                          |                         |                |             |            |                               |
| > User Interface                               |               |                                              |                                             |                             |                          |                         |                |             |            |                               |
| > Custom Code                                  |               |                                              |                                             |                             |                          |                         |                |             |            |                               |
| > Development                                  |               |                                              |                                             |                             |                          |                         |                |             |            |                               |
| > Environments                                 |               |                                              |                                             |                             |                          |                         |                |             |            |                               |
| javascript:void(0); ment                       |               |                                              |                                             |                             |                          |                         |                |             |            |                               |
| Type here to search                            |               | o ei 🧮                                       | 2 🕹 🔕 😔 🧕                                   | - 2                         |                          | 🥚 3°C /                 | Aurinkoista    | ^           | <b>a</b> 🕄 | ばり) 配 ENG 14.22<br>03/03/2022 |

| Home   Salesforce × 🚾 Cli                                | ick2Contract         | × 💽 Lightning App               | Builder   Salesfor × +           |                                          |                      |                    |                                  |                    | - 0 ×                   |
|----------------------------------------------------------|----------------------|---------------------------------|----------------------------------|------------------------------------------|----------------------|--------------------|----------------------------------|--------------------|-------------------------|
| $\leftrightarrow$ $\rightarrow$ C $\textcircled{a}$      | ○ A = http:          | s://click2contract2022.lightnii | ng.force.com/lightning/se        | etup/FlexiPageList/home?0.source=al      | loha                 |                    | ☆                                |                    | ⊚ ⊻ ≡                   |
| <b>*</b>                                                 |                      | Q lightnir                      | ng app                           |                                          |                      |                    | *                                | 8                  | ? 🌣 🜲 🐻                 |
| Setup Home Object Ma                                     | inager 🗸             |                                 |                                  |                                          |                      |                    |                                  |                    |                         |
| PLATFORM TOOLS  Apps App Manager AppExchange Marketplace | SETUP<br>Light       | ning App Builder                | graphical interface for creating | ng custom Lightning pages for Salesforce | e Lightning Experier | nce and mobile a   | pp. Lightning pages are built us | sing Lightning     | components-compact,     |
| > Connected Apps                                         | configurable, and re | usable elements that you can dr | ag and drop into regions of      | the page in the Lightning App Builder.   |                      |                    |                                  |                    |                         |
| > Lightning Bolt                                         | View: All 🗸          | <u>Create New View</u>          |                                  |                                          |                      | E E C HIIII        |                                  | THIVIYIY           | √ Z Å Ä Ö Other All     |
| > Mobile Apps                                            |                      |                                 |                                  |                                          | ADCDL                | _                  |                                  |                    |                         |
| ✓ Packaging                                              |                      | label *                         | Name                             | Namesnace Profix                         | Description          | Type               | Created By                       | Last Mod           | lified By               |
| Installed Packages                                       | Edit   Clone   Del   | Account Record Page             | Account Record Page1             | 1                                        | Description          | Record Page        | IRant 15 2 2022 12 45            | JRant 15           | 5 2 2022 12 45          |
| Padraga Managar                                          | Edit   Clone   Del   | Account Record Page             | Account Record Page?             | ·<br>2                                   |                      | Record Page        | JRant 15.2.2022 12.45            | JRant 15           | 5 2 2022 12 45          |
| Package Manager                                          | Edit   Clone   Del   | Account Record Page             | Account Record Page              |                                          |                      | Record Page        | JRant. 15.2.2022 12.45           | JRant. 15          | 5.2.2022 12.45          |
| Package Usage                                            | Edit   Clone   Del   | Contact Record Page             | Contact Record Page1             |                                          |                      | Record Page        | JRant, 15.2.2022 12.45           | JRant, 15          | 5.2.2022 12.45          |
| > Feature Settings                                       | Edit   Clone   Del   | Contact Record Page             | Contact Record Page              |                                          |                      | Record Page        | JRant, 15.2.2022 12.45           | JRant, 15          | 5.2.2022 12.45          |
| ) Finatoin                                               | Edit   Clone   Del   | Getting Started Home            | Getting Started Home             |                                          |                      | Home Page          | JRant, 15.2.2022 12.45           | JRant, 15          | 5.2.2022 12.45          |
| > Einstein                                               | Edit   Clone   Del   | Lead Record Page                | Lead Record Page1                |                                          |                      | Record Page        | JRant, 15.2.2022 12.45           | JRant, 15          | 5.2.2022 12.45          |
| > Objects and Fields                                     | Edit   Clone   Del   | Lead Ref Edit Basard 10 On      | nortunity Record Dags je         |                                          |                      | Record Page        | JRant. 15.2.2022 12.45           | JRant, 15          | 5.2.2022 12.45          |
| > Events                                                 | Edit   Clone   Del   | Opportunity Record Page         | Opportunity_Record_Page          | <sup>age1</sup> Siirry ec                | litoimaa             | n Oppo             | rtunity 022 12.45                | JRant, 17          | 7.2.2022 14.11          |
| > Process Automation                                     | Edit   Clone   Del   | Opportunity Record Page         | Opportunity_Record_Pa            | age Record                               | Pagea                | Record Page        | JRant, 15.2.2022 12.45           | <u>JRant</u> , 3.( | 3.2022 14.15            |
| ✓ User Interface                                         |                      |                                 |                                  | I CCOIU                                  | i ayea               |                    |                                  |                    |                         |
| Action Link Templates                                    |                      |                                 |                                  |                                          |                      |                    |                                  |                    |                         |
| Actions & Recommendations                                |                      |                                 |                                  |                                          |                      |                    |                                  |                    |                         |
| App Menu                                                 |                      |                                 |                                  |                                          |                      |                    |                                  |                    |                         |
| javascript:void(0) Labels                                |                      |                                 |                                  |                                          |                      |                    |                                  |                    |                         |
| Type here to search                                      |                      | O 🗄 🔚 🤇                         | ) 🔬 😉 🖸                          | 🤁 🥶 🛃                                    |                      | <mark>)</mark> 3°C | Aurinkoista 🔨 🔩 🕄                | () <b>1</b>        | ENG 14.23<br>03/03/2022 |

| Home   Salesforce X Click2Cor                      | tract × Opportunity Record Page - Ligh × +                                                                                                    | - 0 :           |
|----------------------------------------------------|----------------------------------------------------------------------------------------------------|-----------------|
| $\leftarrow$ $\rightarrow$ C $\textcircled{a}$ O ( | त्र न्थ https://click2contract2022.lightning.force.com/visualEditor/appBuilder.app?id=0M07Q0000035NjBSAU&retUrl=%2fone%2fone.app%23%2fsetup%2fp 🖒                                                                                                    | S 7             |
| ← 📅 Lightning App Builder 🌓 Pages ৲                | Opportunity Record Page                                                                                                    | ? Не            |
|                                                    | The Desktop The Shrink To View The Contract of the Analyze 🛕 🖌                                                                                                    | Activation Save |
| Components                                         | Opportunity<br>Uusi dilli Delete Clone V                                                                                                    |                 |
| Q Search 🕸 🗸                                       | Account Name Close Date Amount Opportunity Owner<br>Salesforce.com (Sample) 6.3.2022 €600.00 D Jaakto Ranta &<br>Opportunity Record Page                                                                                                    | a               |
| Related List Quick Links                           | Proposal Negotiation Closed ✓ Mark Stage as Complete     * Developer Name                                                                                                    | <u> </u>        |
| Related Lists Related Record                       | Activity Chatter Details Related List Quick Links O Opportunity_Record_Pag                                                                                                    | e               |
| Peptite Report                                     | Log a Call New Task New Event Email *Page Type  *Page Type  Record Page                                                                                                    |                 |
| Salesforce Anywhere Messages                       | Recap your call     Add     If lifes (0)     If cash objectit (0)       Filters: All time + All activities + All types     Image: Cash objectit (0)     Image: Cash objectit (0)                                                                                                    |                 |
| Tabs # Topics                                      | V Upcoming & Overdue  No next stans View All View All Vie |                 |
| Trending Topics                                    | To get things moving, add a task or set up a meeting.  No past activity. Past meetings and tasks marked as done show up here.  No past activity. Past meetings and tasks marked as done show up here.  Template Header, Subheader, Righ                                                                                                    | t Sid Change    |
| ✓ Custom (0)                                       | Valitse alue, jolla C2C                                                                                                    |                 |
| No components available.                           | Visualforce kuvake alueelle                                                                                                    |                 |
| ✓ Custom - Managed (0)                             | Contact Roles (1)                                                                                                    |                 |
| No components available. 🗸 🗸                       | Marc Benioff (Sample)     Role:     The Executive Officer                                                                                                    |                 |
| Get more on the AppExchange                        | View All O' Tips 2                                                                                                    | _ ×             |

| Home   Salesforc |
|------------------|
|------------------|

Click2Contract

×

X

Opportunity Record Page - Ligh × +

• @ ×

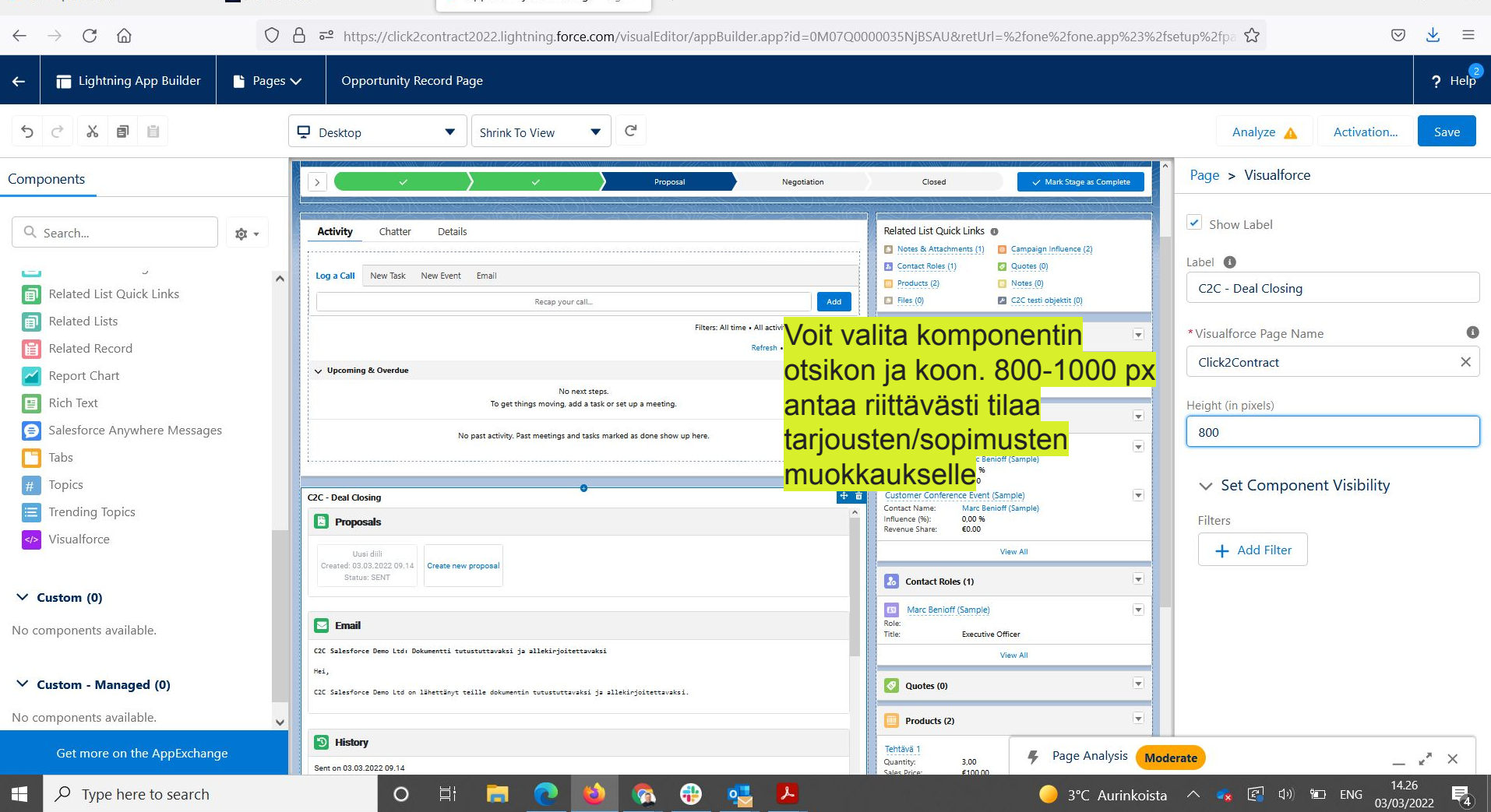

| Home | Salesforce |
|------|------------|
|      | Darobiored |

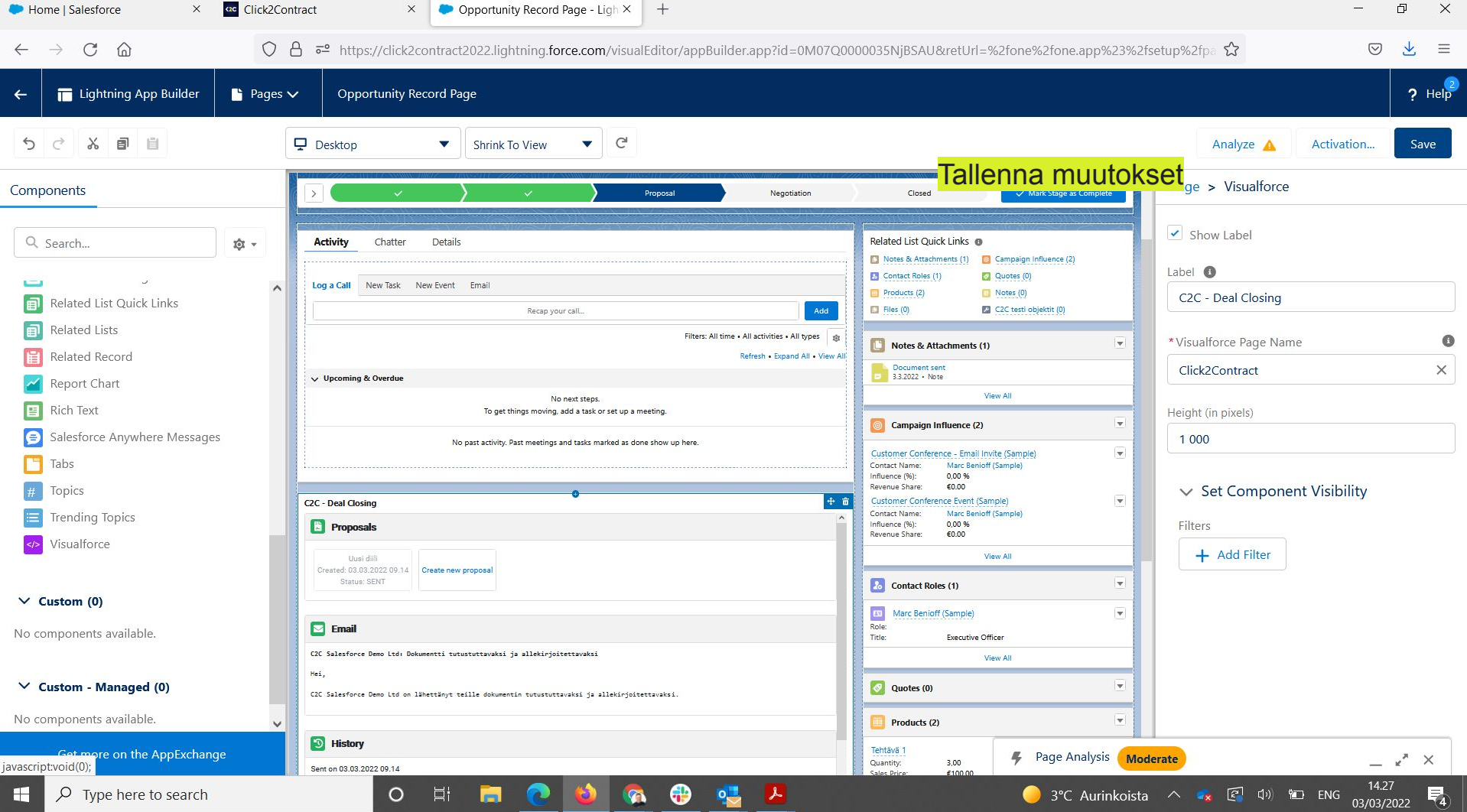

C

secure.click2contract.com/integrations

Get deals from: TARJOUS

Move confirmed deals to: TILAUS dont move

Click2ContractOy\_NeGR7tjlWUekbXLgD6.apps.vismasevera.com

4c5155bc-6c55-31f7-ca93-51fc98d1a517

| Colosfarras                                                       |                                                 |
|-------------------------------------------------------------------|-------------------------------------------------|
| Salestorce                                                        | 000 m late metions will be dell'in a literality |
| Is Active                                                         | C2C:n Integrations vallendella volt valita      |
| Move sent deals to: PROPOSAL/PRICE QUOTE dont move                | 1) Vaihdetaanko Salesforcessa stageia           |
| Move opened deals to: PROSPECTING dont move                       | tariouksen etenemisen mukaan                    |
| Move confirmed deals to: QUALIFICATION dont move                  | 0) Ladata en la jaka internet like tattu        |
| Upload Proposals to Opportunity                                   | 2) Ladataanko jokainen lähetetty                |
| Upload Contracts to Opportunity                                   | tarjousversio Opportunitylle                    |
| Upload Contracts to Account                                       | 3) Ladataanko asiakkaan allekirioittama         |
|                                                                   | sonimus Opportunitylle tai Accountille          |
|                                                                   |                                                 |
|                                                                   |                                                 |
| Salesforce authentication Install Salesforce Visual Force Compone | Lisäksi voidaan määrittää Custom fieldien ja    |
| Get stages                                                        | Custom obiektien tuomista tariouksille ia       |
| Natricar                                                          | sonimuksille                                    |
|                                                                   |                                                 |
| S Active                                                          |                                                 |
| Auto send to Netvisor when proposal accepted                      |                                                 |
| 2805139-5                                                         |                                                 |
| CD 1/6850 80522                                                   |                                                 |
| O 🛱 🚍 💽 🧖                                                         | ala 👌 🚷 🛛 🕘 2°C Aurinkoista \land 🔩 🕼           |